## How to change a user's printer PIN

- Open Resource Manager.
- Navigate to User Management > Users.
- Double click the User on the right. You can search for the user by clicking the search button in the bottom right and entering a few characters of the User's name (or Logon Code, Department, Controller User ID, Card No, PBX PIN, etc).
- Enter a new printer PIN in the **Controller User ID** text box. You can automatically generate a random, unique PIN by clicking the **Auto** button.
- Click OK.

Document revision date: 2018/10/12 Software version: 2.2.49.3 © 2018 Blue Swift Software CC

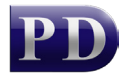

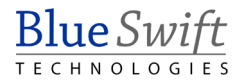